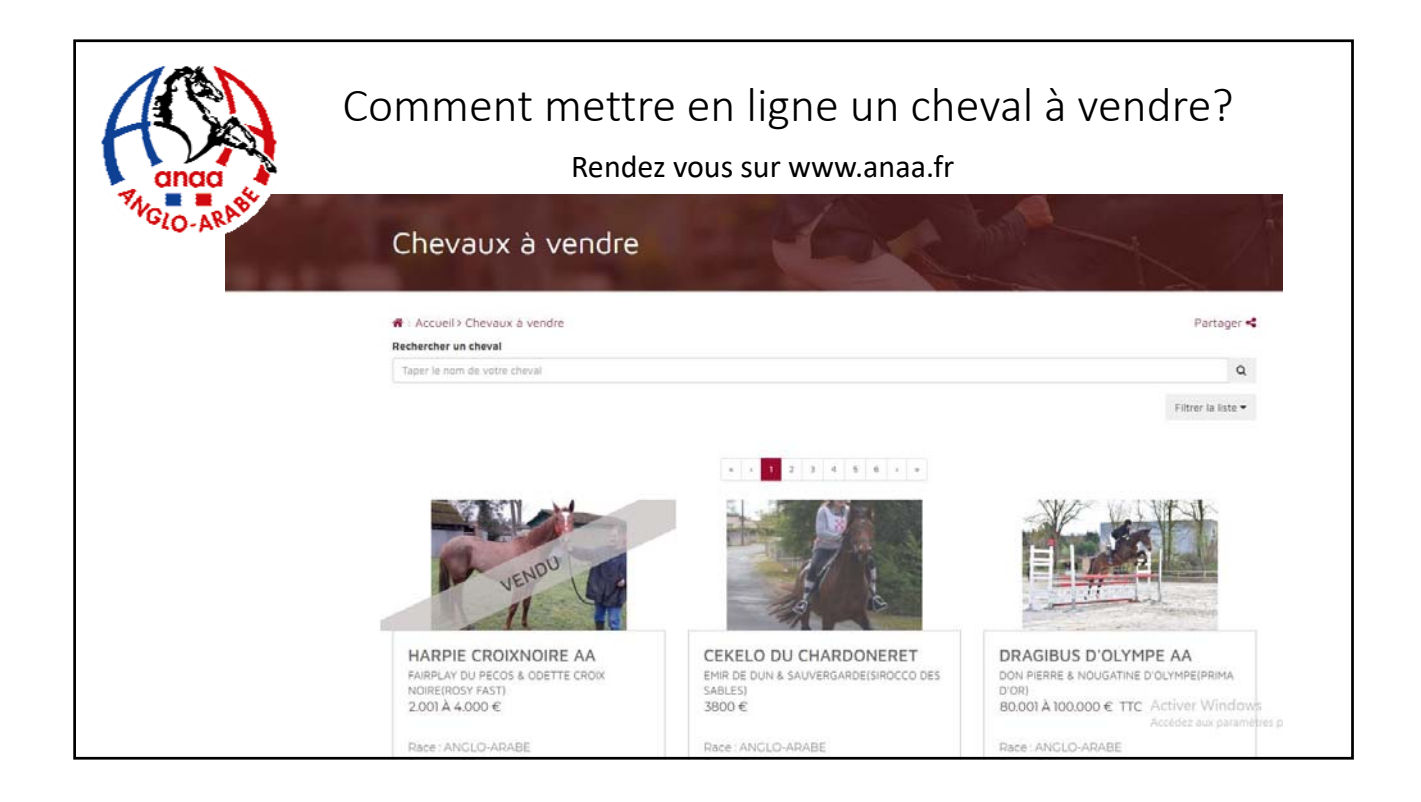

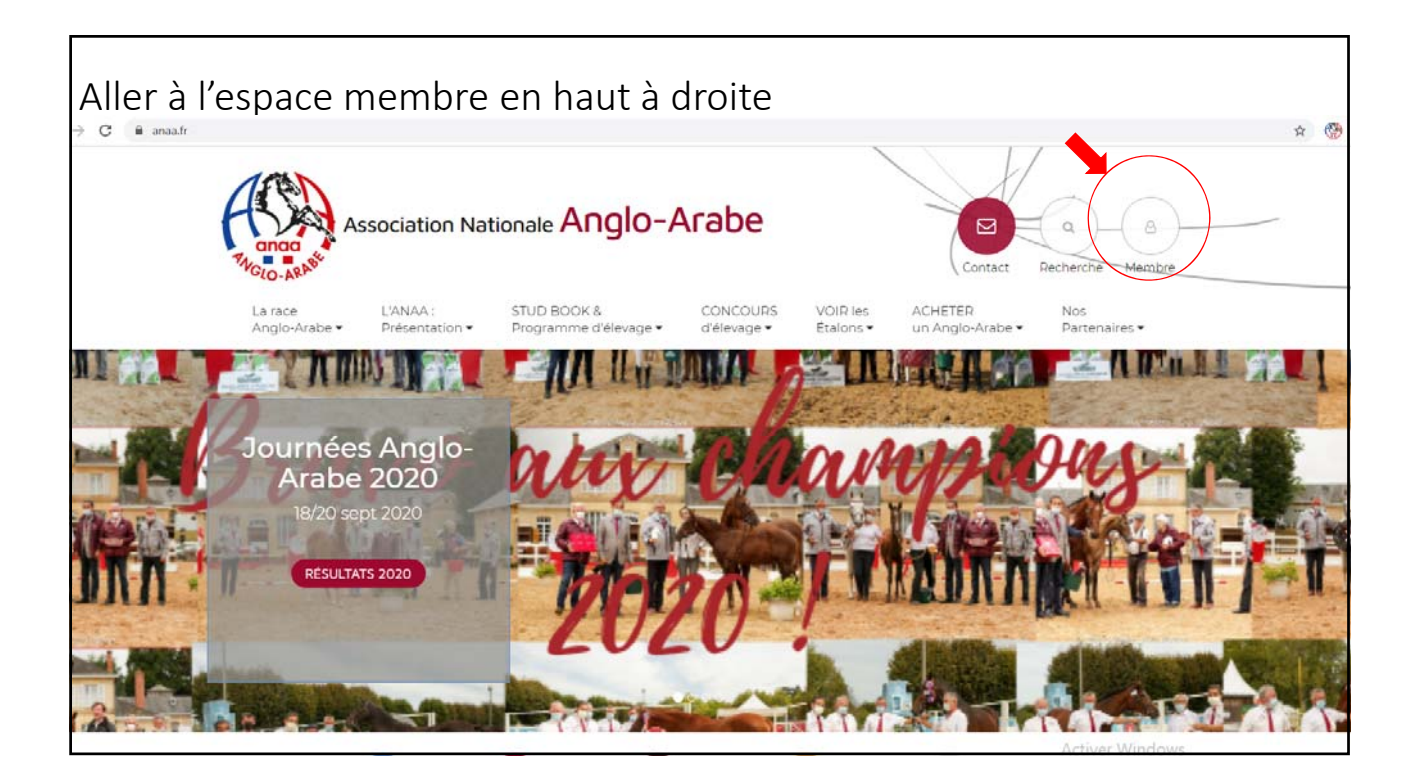

| Identifie     | z-vous ou créez un compte adhérent                                                                                                    |
|---------------|----------------------------------------------------------------------------------------------------|
| ← → C 🗯 anaa: | Association Nationale Anglo-Arabe                                                                                                    |
|               | La race L'ANAA : STUD BOOK & CONCOURS VOIR les ACHETER Nos<br>Anglo-Arabe × Présentation × Programme d'élevage × d'élevage × Étaions × un Anglo-Arabe × Partenaires × |
|               | Membres                                                                                                    |
|               | * - Accueil > Membre > Connexion Partager <                                                                                                    |
|               | Adresse Email CRÉER UN COMPTE                                                                                                    |
|               | Mot de passe                                                                                                    |
|               | Password                                                                                                    |
|               | CONNEXION<br>Mot de passe oublié                                                                                                    |
|               | Contact Nous suivro                                                                                                    |

| Cliquer sur gestion des chevaux à vendre |                                                                                |                                                                       |  |  |  |  |
|------------------------------------------|--------------------------------------------------------------------------------|-----------------------------------------------------------------------|--|--|--|--|
| And And And And And And And And And And  | ssociation Nationale Anglo-Arabe                                               | B Espace membre <sup>®</sup> B Contact Q Recherche                    |  |  |  |  |
| La race<br>Anglo-Arabe 🕶                 | L'ANAA : STUD BOOK & CONCOUR<br>Présentation • Programme d'élevage • d'élevage | IS VOIR les ACHETER Nos<br>• Etalons • un Anglo-Arabe • Partenaires • |  |  |  |  |
| Membres                                  | 12-26                                                                          |                                                                       |  |  |  |  |
| 🕷 : Accueil > Membre                     |                                                                                | Partager 📢                                                            |  |  |  |  |
|                                          | Mon compt                                                                      | e                                                                     |  |  |  |  |
|                                          | MODIFIER MES COORDONN<br>GESTION DES CHEVAUX À VI<br>DÉCONNEXION Ô             | iées<br>NDRE                                                          |  |  |  |  |
|                                          | Contact No                                                                     | Activer Windows<br>Accoder aux paramétres pour activer Windows        |  |  |  |  |

| Cliquer sur ajouter un cheval                                                    |                                                                                         |
|----------------------------------------------------------------------------------|-----------------------------------------------------------------------------------------|
| ← → C ■ anasfr/tr/management-chevaux/                                            | * 🐵 :                                                                                   |
| Association Nationale Anglo                                                      | -Arabe                                                                                  |
| La race L'ANAA : STUD BOOK &<br>Anglo-Arabe ▼ Présentation ▼ Programme d'élevage | CONCOURS VOIR les ACHETER Nos<br>▼ d'élevage ▼ Etalons ▼ un Anglo-Arabe ▼ Partenaires ▼ |
| Management chevaux                                                               |                                                                                         |
| 😽 - Accueil > Management chevaux >                                               | Partager <                                                                              |
| Mes chevaux                                                                      |                                                                                         |
| AJOUTER UN CHEVAL                                                                |                                                                                         |
| Contact                                                                          | Nous suivro Actives Windows                                                             |

| Entrer le  | e nom du cheval ou son numéro SIRE                                                                                                    |
|------------|----------------------------------------------------------------------------------------------------|
| ← → C (# ; | Association Nationale Anglo-Arabe                                                                                                    |
|            | La race<br>Anglo-Arabe • L'ANAA : STUD BOOK & CONCOURS<br>Présentation • STUD BOOK & CONCOURS<br>d'élevage • Concours • Un Anglo-Arabe • Nos<br>Partenaires •<br>Management chevaux                                               |
|            | <ul> <li>Couell&gt; Management chevaux&gt;</li> <li>Partager &lt;</li> <li>Rechercher votre cheval</li> <li>Pour rechercher votre cheval, vous devez salsir son numéro SIRE ou son nom complet.</li> <li>N° SIRE + clé</li> </ul> |
|            | ou Nom du cheval Activer Windows Acceded aux paramètres pour activer Windows. RECHERCHER                                                                                                    |

| En lien avec la base SIRE, le site vous propose un ou plusieurs chevaux |  |
|-------------------------------------------------------------------------|--|
| correspondant à la recherche. Cliquer sur ajouter ce cheval.            |  |

| anaa<br>WGLO-ARASE      | Association Nationale Anglo-Arabe                                                                                     | Espace membre E Contact & Recherche                              |
|-------------------------|----------------------------------------------------------------------------------------------------|------------------------------------------------------------------|
| La race<br>Anglo-Arabe  | L'ANAA : STUD BOOK & CONCOURS<br>▼ Présentation ▼ Programme d'élevage ▼ d'élevage ▼                                   | VOIR les ACHETER Nos<br>Étalons ▼ un Anglo-Arabe ▼ Partenaires ▼ |
| Manage                  | ement chevaux                                                                                                    |                                                                  |
| # : Accueil > Man       | agement chevaux >                                                                                                    | Partager <                                                       |
| Chevau                  | x correspondant à votre recherche                                                                                     |                                                                  |
|                         | RETOUR                                                                                                    |                                                                  |
|                         | Informations                                                                                                    | Actions                                                          |
| Nom                     |                                                                                                    |                                                                  |
| Nom                     | Par et<br>ORIGINE INCONNUE, FEMELLE, NOIR, 1983                                                                       | AJOUTER CE CHEVAL                                                |
| Nom<br>RADJIE<br>RADJIE | Par et<br>ORIGINE INCONNUE, FEMELLE, NOIR, 1983<br>Par FAYRLAND II et RICANEUSE<br>"ANGLO-ARABE", FEMELLE, GIRS, 1991 |                                                                  |

| Les infos principales s<br>de robe, taille et lieu d | ont pré-remplies mais vous po<br>le détention. Cliquez ensuite s | ouvez modifier les données<br>sur étape suivante |
|------------------------------------------------------|------------------------------------------------------------------|--------------------------------------------------|
| ← → C ■ anaa.fr/fr/management-chevaux/fiche.html?h   | norse=4798creation=1                                             | Q 🖈 🛞 :                                          |
| i lonoger                                            |                                                                  |                                                  |
| 🕷 : Accueil > Manager                                | ment chevaux > Edition du cheval RADJIE                          | Partager <                                       |
| Modificat                                            | ion de la fiche de Radjie                                        |                                                  |
| 0 Informations p                                     |                                                                  |                                                  |
| 🗟 Description                                        | • Informations principales                                       |                                                  |
| Q <sup>®</sup> Parametres de                         | vente Nom                                                        |                                                  |
| Photos                                               | RADJE                                                            |                                                  |
| El Vidéos                                            | Race                                                             |                                                  |
|                                                      | Sava                                                             |                                                  |
|                                                      | Femelle                                                          |                                                  |
|                                                      | Robe*                                                            |                                                  |
|                                                      | GRIS                                                             | ~                                                |
|                                                      | Taille                                                           |                                                  |
|                                                      | 162                                                              |                                                  |
|                                                      | Code Postal*                                                     |                                                  |
|                                                      | 65190                                                            | Activer Windows                                  |
|                                                      | ETAPE SUIVANTE                                                   | Accédez aux paramètres pour activer Windows.     |

| Remplir la suivante  | description et les                                 | disciplines prédominantes puis                                                      | cliquer sur étape |
|----------------------|----------------------------------------------------|-------------------------------------------------------------------------------------|-------------------|
| ← → C 🖬 anaa_fr/fr/n | sanagement-chevaux/fiche.html?horse=479&creation=1 | &reload=fiche_descriptions                                                          | Q 🕁 🛞 I           |
|                      | Management che                                     | vaux                                                                                |                   |
|                      | 🖷 : Accueil > Management chevaux > Editio          | n do cheval RADJIE                                                                  | Partager <        |
|                      | Modification de la                                 | fiche de Radjie                                                                     |                   |
|                      | Informations principales                           | Description du cheval                                                               |                   |
|                      | Description     C     Paramètres de vente          |                                                                                     |                   |
|                      | Photos                                             | Description                                                                         | FR                |
|                      | E Vidéos 🔺                                         | 1631                                                                                |                   |
|                      |                                                    | Conditions de monte                                                                 | fR                |
|                      |                                                    |                                                                                     |                   |
|                      |                                                    | Disciplines pratiquées<br>⊃Attelage □ Dressage □ Endurance ■ CSO □ Complet □ Hunter |                   |
|                      |                                                    | ETAPE SUIVANTE                                                                      | Activer Windows   |

| A l'aide de la liste déroulante<br>prix de vente ou fourchette d                               | e, indiquer la vente de votre che<br>de prix puis cliquer sur étape sui | val ainsi que son<br>ivante.                                   |
|------------------------------------------------------------------------------------------------|-------------------------------------------------------------------------|----------------------------------------------------------------|
| ← → C  anas.fr/fr/management-chevaux/fiche.html?horse=4798ccreation                            | on=18treload=fiche_vente                                                | ् 🖈 🛞 :                                                        |
| Management cl                                                                                  | hevaux                                                                  |                                                                |
| <ul> <li>Accuel &gt; Management chevaux &gt; E</li> <li>Modification de I</li> </ul>           | Edition du cheval RADJIE<br>a fiche de Radjie                           | Partager <                                                     |
| <ul> <li>Informations principales</li> <li>Description</li> <li>Paramètres de vente</li> </ul> | Paramètres de vente<br>Statut de mon cheval                             |                                                                |
| I Photos ▲                                                                                     | Prix de vente / location Prix TTC ** Fourchette de prix ** Sélectionner | ~                                                              |
|                                                                                                | Vendeur assujetti à la TVA ETAPE SUIVANTE                               |                                                                |
|                                                                                                | Contact Nous suivre                                                     | Activer Windows<br>Accèdez aux paramètres pour activer Windows |

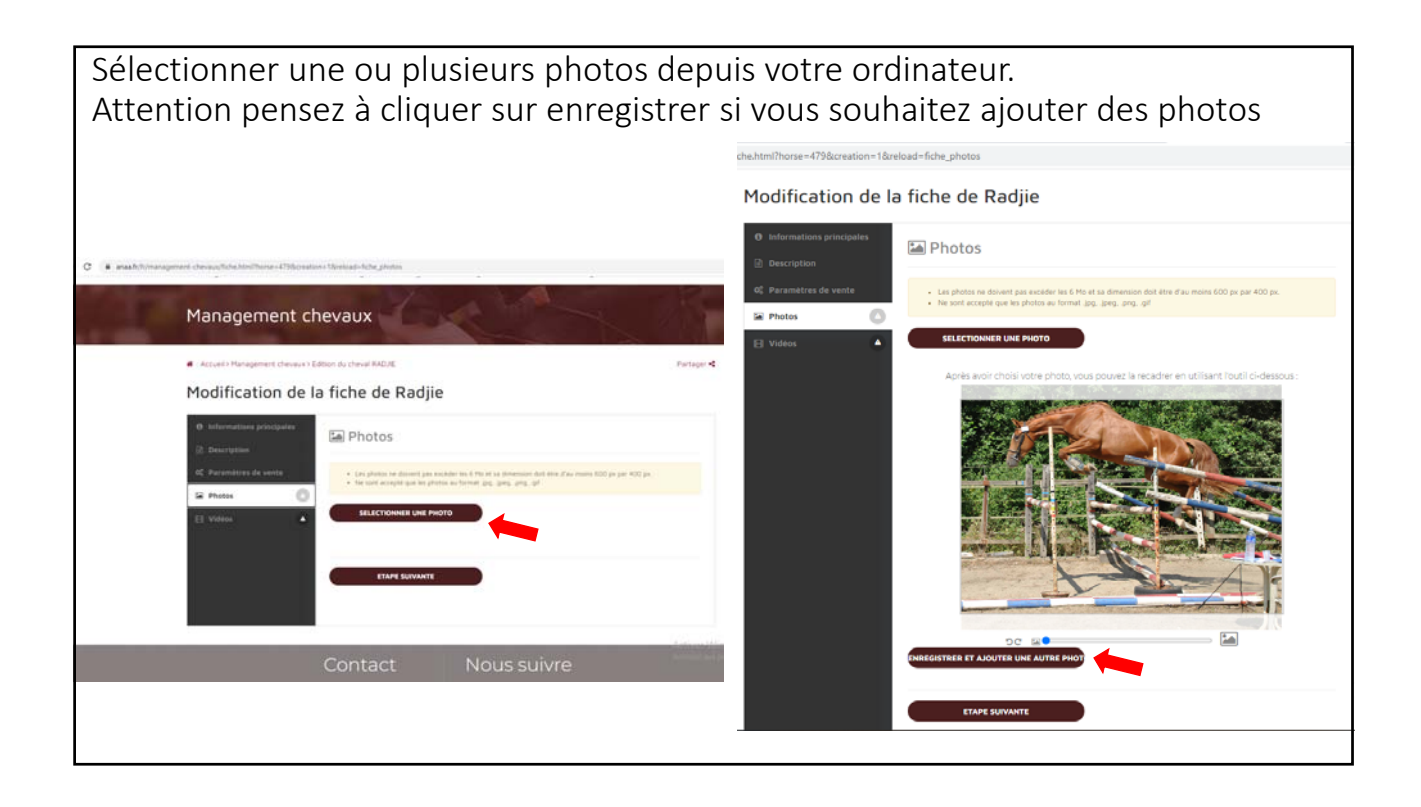

Vous pouvez également ajouter une vidéo mais il faut qu'elle soit déjà chargée sur youtube ou dailymotion. Copiez –collez le lien de cette vidéo. Cliquer ensuite sur TERMINER

|       | MOLO NR                                                                                                    | 1                                                                                    |                                                      |
|-------|----------------------------------------------------------------------------------------------------|--------------------------------------------------------------------------------------|------------------------------------------------------|
|       | Le race LÀNAA: STUD BOOK & CONCOURS<br>Anglo-Arabe + Présentation + Programme d'élevage + d'élevage +                         | VOIR les ACHETER Nos<br>Étalons • un Anglo-Arabe • Partenaires •                     |                                                      |
| C. P. | Management chevaux                                                                                                    |                                                                                      | and the second                                       |
|       | Accuell Management chevaux / Edition du cheval RADIE                                                                          | Pertager <                                                                           |                                                      |
|       | Mouncation de la fiche de Radjie                                                                                              |                                                                                      |                                                      |
|       | Description                                                                                                    |                                                                                      |                                                      |
|       | OC Parametres de vente     Pour ajouter votre vidéo sur le site, vous devez     Dailymotion. Récupérer ensuite le code iframe | c au préalable la charger sur Youtube ou<br>si et collez le dans le cadre ci dessous | _                                                    |
|       |                                                                                                    |                                                                                      | •                                                    |
|       | J'accepte que mes données personnelles soi<br>sur les supports promotionnels (programmes                                      | ent utilisées sur le site Internet de l'association et<br>s, site internet)          |                                                      |
|       | TERMINER                                                                                                    |                                                                                      |                                                      |
|       |                                                                                                    |                                                                                      |                                                      |
|       | Contact Nous                                                                                                    | s suivre Activ                                                                       | er Windows<br>z aux paramètres pour activer Windows. |
|       | <b>A A</b>                                                                                                    | (*)                                                                                  |                                                      |

| Une liste de<br>Vous pouvez<br>colonne Acti | chevaux a<br>modifier    | apparait.<br><sup>•</sup> ou supp | L'ANAA v<br>primer l'ar              | alide les ann<br>nonce grâc                | nonces a<br>e aux icc          | ivant la mis<br>ones situés | e en ligne.<br>dans la |
|---------------------------------------------|--------------------------|-----------------------------------|--------------------------------------|--------------------------------------------|--------------------------------|-----------------------------|------------------------|
| ← → C B anaa.fr/fr/manage                   | ement-chevaux/           |                                   |                                      |                                            |                                |                             | Q 🕁 🛞 :                |
|                                             | WGLO-ARASE               |                                   |                                      | 0                                          | entrance succession in the sec | outor a nenereie            |                        |
|                                             | La race<br>Anglo-Arabe 🕶 | L'ANAA :<br>Présentation =        | STUD BOOK &<br>Programme d'élevage • | CONCOURS VOIR les<br>d'élevage • Étalons • | ACHETER<br>un Anglo-Arabe =    | Nos<br>Partenaires •        |                        |
|                                             | Managen                  | nent cheva                        |                                      | K CA                                       | K                              | A                           |                        |
|                                             | 🕷 : Accueil > Managem    | ient chevaux >                    |                                      |                                            |                                | Partager <                  |                        |
|                                             | Mes cheva                | JUX                               |                                      |                                            |                                |                             |                        |
|                                             | AJOUTER                  | JN CHEVAL                         |                                      |                                            |                                |                             |                        |
|                                             |                          |                                   |                                      |                                            |                                |                             |                        |
|                                             | Vos chevaux sont en co   | ors de validation sous reserv     | e de mise il jour de votre cotisi    | ation a l'association.                     |                                |                             |                        |
|                                             | Nom du cheval            | Ajouté le                         | Statut                               | Etat de l'annonce                          |                                | Action                      |                        |
|                                             | RADJE                    | 2021-04-09                        | A vendre                             | En attente de validation                   |                                | <b>*</b>                    |                        |
|                                             |                          |                                   |                                      |                                            |                                |                             |                        |
|                                             |                          | 6                                 | ntact                                | Nous suiv                                  | re                             | Activer Window              | 5                      |

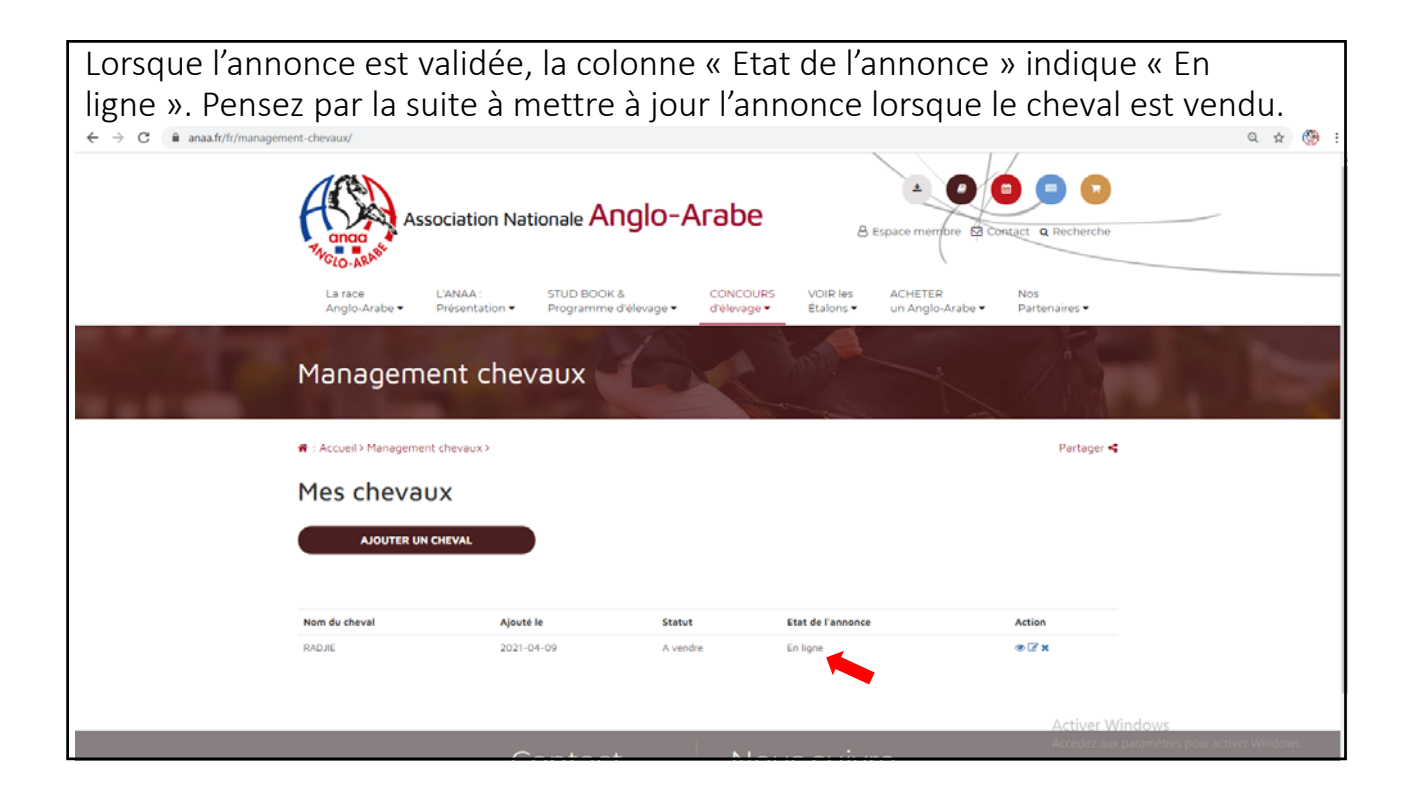

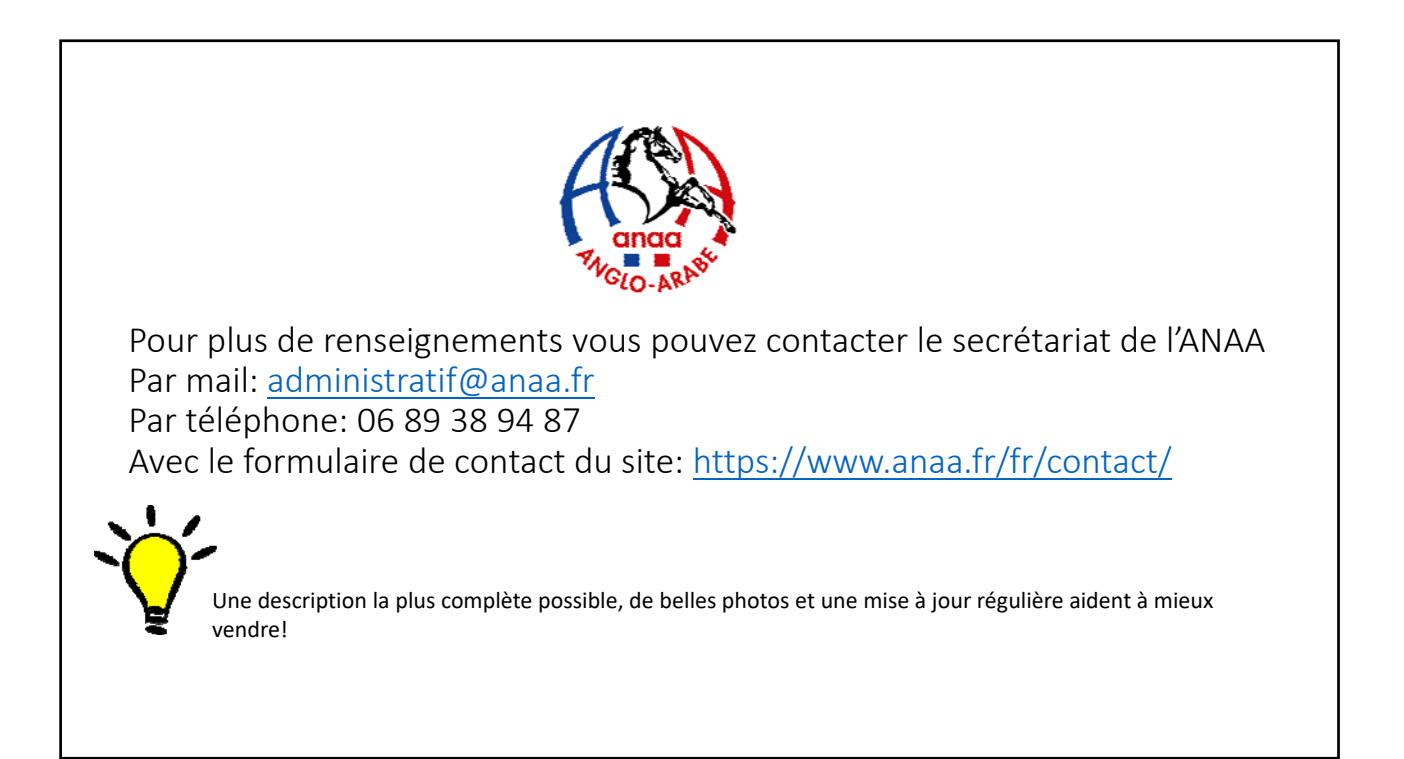